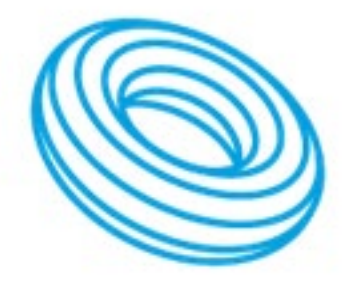

# **TORUS** POWER

Engineered to perform & protect like no other

Toroldal Isolation Power Transformers

# **AVR ELITE Series Owner's Manual**

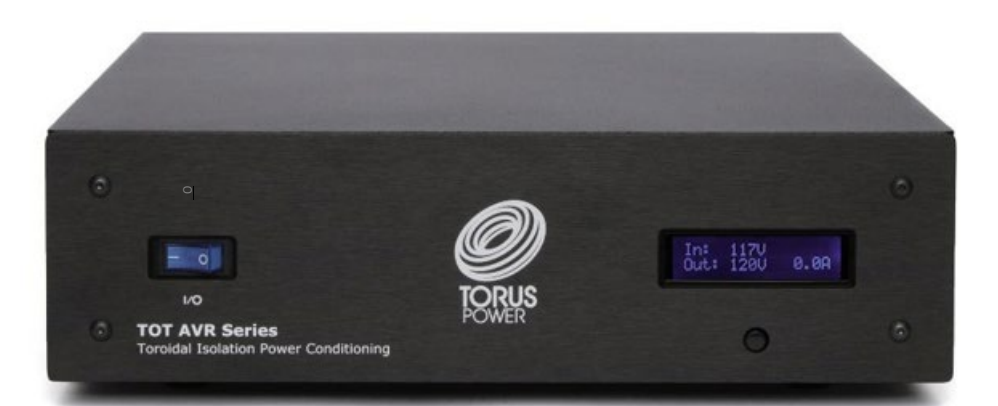

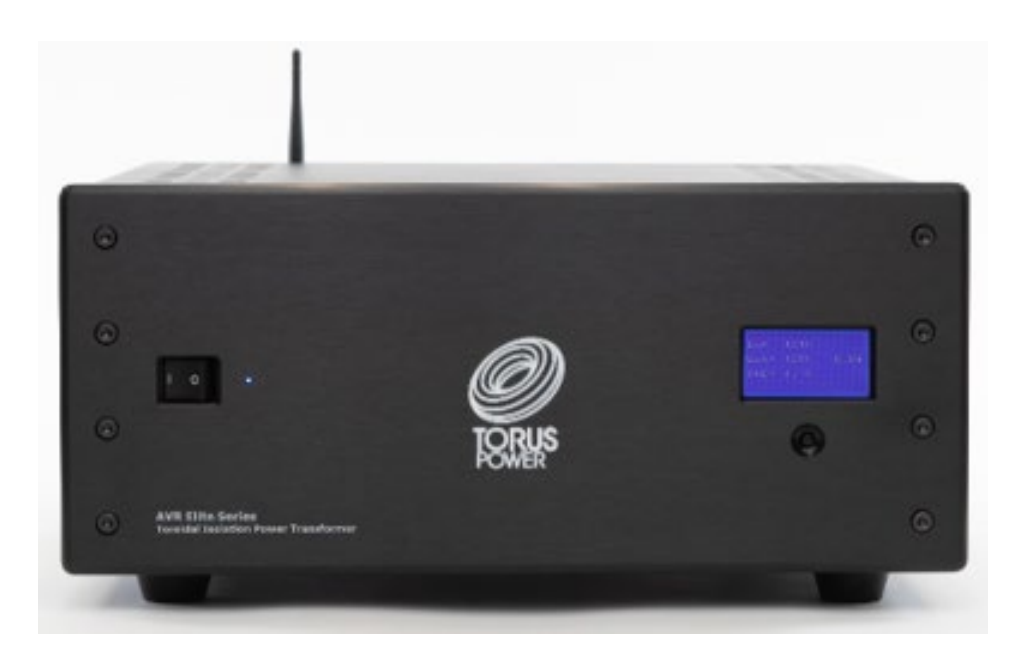

Torus Power toroidal isolation transformers dramatically improve the performance of all audio and video systems. Connect audio equipment to a Torus Power isolation transformer and it comes alive - with more dynamics, improved imaging, and cleaner, enhanced bass. Video is crisper, with darker blacks, and brighter colours. Torus Power toroidal isolation transformers are the consistent choice of knowledgeable audiophiles, home theater enthusiasts, custom electronic system integrators and designers, whose discriminating tastes and technical requirements mandate the ultimate performance and protection levels achievable.

Power system design and custom integration using Torus is effortless, due to the wide range of models, power ratings, chassis types, mounting choices, and control options, which include a local web browser interface and remotely via the cloud-based **Torus Power Connect** service.

Virtually all power line noise artifacts are eliminated through the toroidal isolation transformer, using patented Narrow Bandwidth Technology. The toroidal isolation transformer provides high levels of instantaneous current, making sure even dynamic components (such as high power amplifiers) are never starved for power. It's like having a clean power source directly adjacent to the plugged-in components. Torus Power isolation transformers also protect connected equipment from potentially damaging AC power line events, including severe lightning strikes and brownouts, thereby increasing system reliability, and extending product life.

Precision engineered, with more than 30 years of experience, and an unparalleled reputation, Torus Power is manufactured under ISO9001: 2008 quality management system in Canada. Whether you are a music lover with a mid-level system, a dedicated audiophile, a home theater enthusiast, a custom designer, installer or integrator specifying power systems for home, studio, stadium, or commercial applications, a Torus Power isolation transformer will provide the ultimate clean power source solution.

Cover page photos show the TOT AVR ELITE 10 and AVR ELITE 20 North American models.

# **Table of Contents**

| Shipping Carton & Packing Material<br>Placement & Ventilation<br>Warranty<br>Torus Power AVR ELITE SERIES Overview<br>Front Panel Display<br>Voltage Fault Protection<br>Component Connections | 3<br>3<br>4<br>5<br>6<br>8<br>9<br>10 |
|----------------------------------------------------------------------------------------------------|---------------------------------------|
| Placement & Ventilation<br>Warranty<br>Torus Power AVR ELITE SERIES Overview<br>Front Panel Display<br>Voltage Fault Protection<br>Component Connections<br>Rear Panel Connections             | 3<br>4<br>5<br>6<br>8<br>9<br>10      |
| Warranty<br>Torus Power AVR ELITE SERIES Overview<br>Front Panel Display<br>Voltage Fault Protection<br>Component Connections<br>Rear Panel Connections                                        | 3<br>4<br>5<br>6<br>8<br>9<br>10      |
| Torus Power AVR ELITE SERIES Overview<br>Front Panel Display<br>Voltage Fault Protection<br>Component Connections<br>Rear Panel Connections                                                    | 4<br>5<br>6<br>8<br>9<br>10           |
| Front Panel Display<br>Voltage Fault Protection<br>Component Connections<br>Rear Panel Connections                                                                                             | 5<br>6<br>8<br>9<br>10                |
| Voltage Fault Protection<br>Component Connections<br>Rear Panel Connections                                                                                                    | 6<br>8<br>9<br>10                     |
| Component Connections                                                                                                    | 8<br>9<br>10                          |
| Rear Panel Connections                                                                                                    | 9<br>10                               |
|                                                                                                    | 10                                    |
| Specifications                                                                                                    | 10                                    |
| North American Models                                                                                                    | 10                                    |
| International Models                                                                                                    | 11                                    |
| Circuit Schematics                                                                                                    | 12                                    |
| AVR ELITE Embedded Software                                                                                                    | 15                                    |
| Username and Password                                                                                                    | 15                                    |
| AVR ELITE Menu Selections                                                                                                    | 16                                    |
| Torus Power Connect                                                                                                    | 20                                    |
| User Registration                                                                                                    | 21                                    |
| Device Registration (applies to Self Registered Users only)                                                                                                    | 21                                    |
| User Menu                                                                                                    | 22                                    |
| System Status                                                                                                    | 22                                    |
| Live Data                                                                                                    | 23                                    |
| Power Control                                                                                                    | 24                                    |
| System Setup                                                                                                    | 25                                    |
| Historical Charts                                                                                                    | 27                                    |
| Historical Data                                                                                                    | 29                                    |
| Schedule                                                                                                    | 31                                    |
| Report                                                                                                    | 33                                    |
| Personal Information                                                                                                    | 34                                    |

| <b>Document Revision</b> | Date  |
|--------------------------|-------|
| 1.0                      | 10/20 |

# **IMPORTANT SAFETY INSTRUCTIONS**

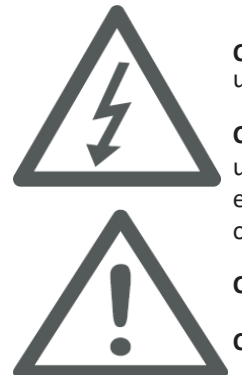

**CAUTION!** To reduce the risk of electric shock and fire, do not remove the cover of this device. There are no user serviceable parts inside. Please refer all servicing to licensed service technicians.

**CAUTION!** The international symbol of a lightning bolt inside a triangle is intended to alert the user to uninsulated "dangerous voltage" within the device's enclosure. The international symbol of an exclamation point inside a triangle is intended to alert the user to the presence of important operating, maintenance and servicing information in the manual accompanying the device.

**CAUTION!** To prevent electrical shock, match wide blade of plug to wide slot, fully insert.

CAUTION! To reduce the risk of electrical shock, do not expose this equipment to rain or moisture.

- **1.** Read Instructions—All safety and operating instructions should be read before operating the device.
- **2.** Retain Instructions—The safety and operating instructions should be retained for future reference.
- **3.** Heed Warnings—All warnings on the device and in the operating instructions should be adhered to.
- 4. Follow Instructions—All operating and safety instructions should be followed.

5. Water & Moisture—The device should never be used in, on or near water for risk of fatal shock.

**6.** Ventilation—The device should always be located in such a way that it maintains proper ventilation. It should never be placed in a built-in installation or anywhere that may impede the flow of air through its ventilation slots.

**7.** Heat—Never locate the device near heat sources such as radiators, floor registers, stoves or other heat-generating devices.

**8.** Power Cord Protection—Power cables should be routed so they are not likely to be stepped on or crushed by items placed on them or against them. Special attention should be paid to areas where the plug enters a socket or fused strip and where the cord exits the device.

9. Periods Of Non-Use—The device should be unplugged when not being used for extended periods.

**10.** Dangerous Entry—Care should be taken that no foreign objects or liquids fall or are spilled inside the device.

**11.** Service—The device should always be serviced by licensed technicians. Only replacement parts specified by the manufacturer should be used. The use of unauthorized substitutions may result in fire, shock, or other hazards.

**12.** Damage Requiring Service—The device should be serviced by licensed technicians when:

- The plug or power supply cord has been damaged.
- Objects have fallen or liquid has spilled inside the device.
- The device has been exposed to moisture.
- The device does not appear to be operating properly or exhibits a marked change in performance.
- The device has been dropped or the enclosure becomes damaged.

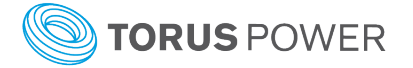

**13.** Do not position the equipment so that it is difficult to operate the disconnecting device (power cord).

14. If the equipment is used in a manner not specified by the manufacturer, the protection provided by the equipment may be impaired.

**15.** The power switch should be in the "off" position when connecting or disconnecting equipment from a Torus Power unit.

16. CAUTION Some units can be very heavy, please use safe practices when lifting.

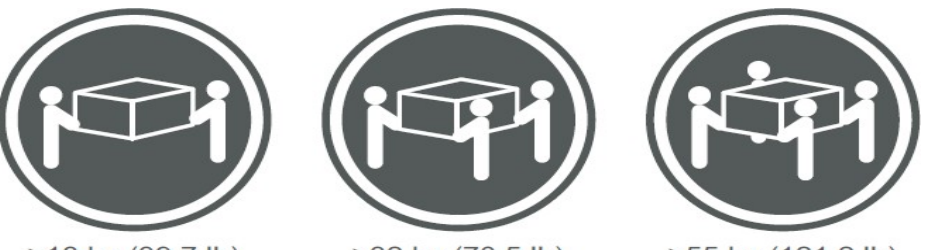

≥18 kg (39.7 lb)

≥32 kg (70.5 lb)

≥55 kg (121.2 lb)

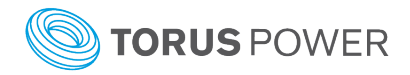

# **Shipping Carton & Packing Material**

Please keep the original shipping box and all packing material. This will ensure the unit is protected in future transport.

In the unlikely event you have a problem and must return it for service you must use the original packing material.

Ship the unit only in the original packing material, as the unit is not insurable by carriers otherwise.

# **Placement & Ventilation**

Torus Power PIUs (Power Isolation Units) are extremely efficient yet very high power devices, and must be adequately cooled.

PIUs have ventilation slots on the base, side panels and on the cover. Maintain at least 1" distance from each of these surfaces to anything else. Should your installation conditions be confined, additional forced air-cooling may be necessary.

Do not install the unit directly above heat generating equipment. Maintain at least 6" behind the PIU for adequate wiring space.

# Warranty

Torus Power Inc. products are warranted to be free from manufacturing defects as follows;

- Five years from the original date of sale for toroidal transformers Two years from the original date of sale for all other components

The product warranty includes parts, labour and return shipping to the customer. Shipping to Torus Power Inc. for warranty repair is the responsibility of the customer.

Warranty coverage is not transferrable and original proof of purchase is required for warranty claims. In the event of a warranty claim, Torus Power Inc. will remedy the issue by repair or replacement, as we deem necessary, to restore the product to full performance.

This warranty is considered void if the failure of the product or any component part is caused by damage or misuse. Failure to fully comply with Torus Power Inc. operating instructions voids the warranty.

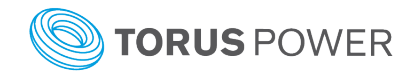

# **Torus Power AVR ELITE SERIES Overview**

Torus Power AVR ELITE models deliver clean AC power with noise attenuation from 2 KHz to beyond 1 MHz. They provide true isolation (using large toroidal transformers) along with low source impedance and high instantaneous current for today's most sophisticated and powerful audio amplifiers. The performance level is far beyond what any typical power conditioner using discrete filters can provide.

Torus Power AVR ELITE series products are full-feature state-of-the art power transformers and voltage stabilizers, with a built-in web browser interface for Local Area Network and Cloud based connectivity for monitoring and control of audio/video systems. It is not necessary to use either as the AVR ELITE provides all the standard features, performance, and benefits right out of the box.

The AVR ELITE series provides multiple outlet zones that can be separately turned on or off through the web browser or via user defined schedules. A key feature is the voltage stabilization that keeps an optimal output voltage range (North America models +/- 4V, Europe/Asia/Australia +/- 8V of nominal operating voltage) regardless of fluctuations in the line voltage. Voltage sags, brownouts, and surges can stress components and shorten equipment life with worst case catastrophic events destroying valuable equipment. In such real world conditions, the Torus Power AVR ELITE can protect your equipment and improve the quality of your audio and video experience.

Series mode surge suppression is built into each AVR ELITE to provide protection against lightning strikes and other power disturbances, meeting IEEE endurance standards of 6000 volts, 3000 amps, with 1000 repeats.

#### **Summary of AVR ELITE Series Features**

- Toroidal isolation provides ultimate clean power performance
- Remote power management using Torus Power Connect cloud-based service
- Automatic voltage regulation with 4V increments maintains stable voltage output
- Series mode surge suppression protects against lighting, surges, spikes etc.
- Connect to local network using Web page browser
- Addressable outlet zones for control and monitoring
- Scheduling and sequencing of outlet zones
- Password control
- Email notification of fault conditions
- No programming or internet connection needed (required if using Torus Power Connect service)
- Powerful 32-bit processor
- Large graphical display of key power parameters
- Internal Flash Memory for 10,000 events to record data when cloud unavailable
- Internal high reliability power supply module
- Enhanced communication module including WiFi connectivity
- USB 2.0 port for 3rd party connectivity, LED lighting, and charging
- Optical isolation between high voltage and low voltage to increase safety and compliance to new standards

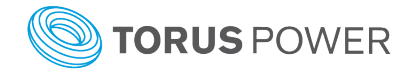

# Front Panel Display

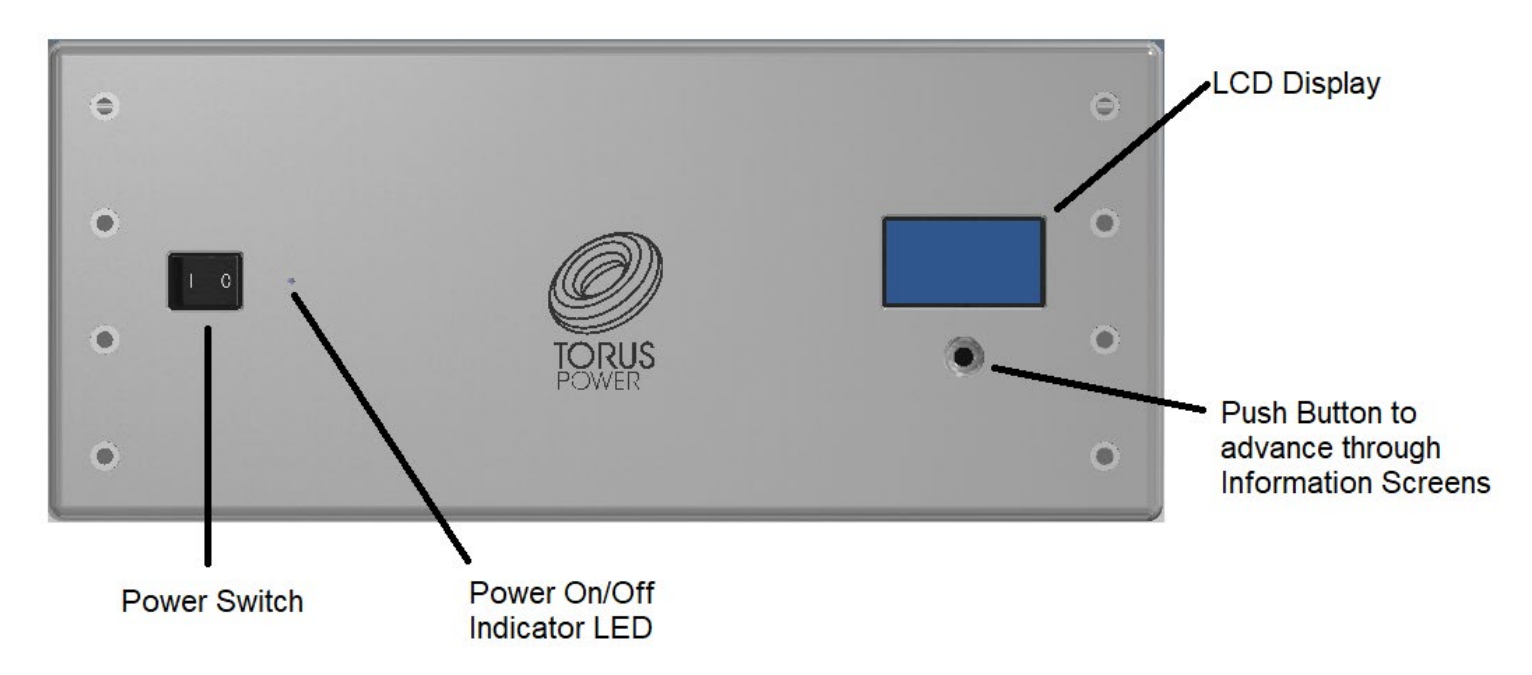

The front panel consists of a 4 line LCD display and a pushbutton switch. Each time you push the button the display will show a different feature of the AVR ELITE.

When you first turn on the AVR ELITE the System Status will appear. Each time you push the button it will change from one information screen to another.

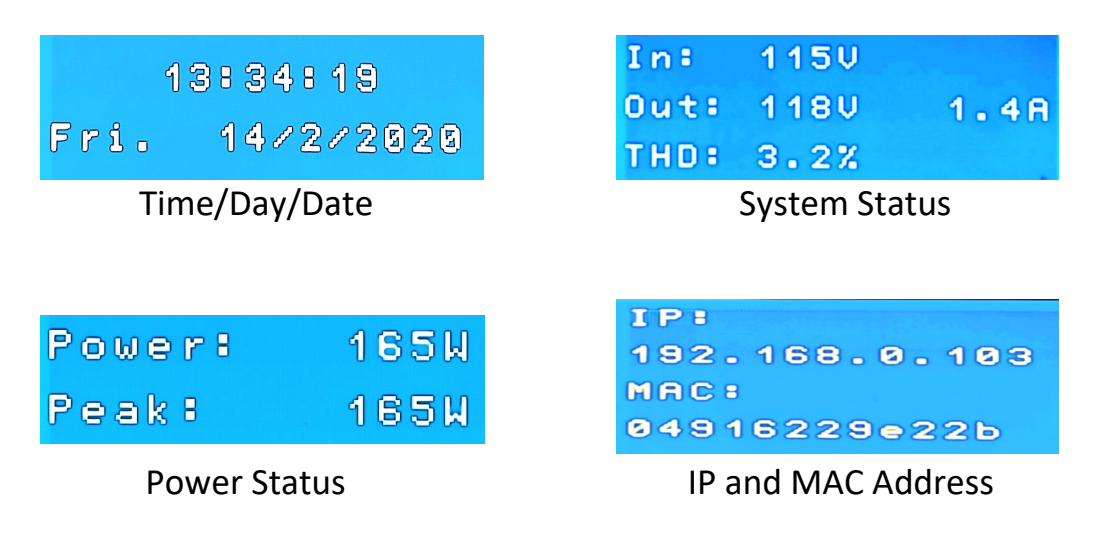

#### **IMPORTANT NOTE:**

The following screen is shown but does not apply to the AVR ELITE models which do **not** have individual outlet zones. It will indicate all zones as ON or OFF. Individual zone control is available on AVR-2 ELITE models only.

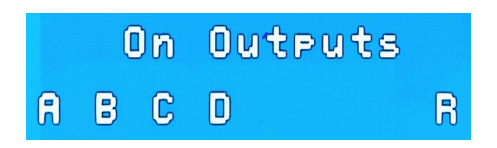

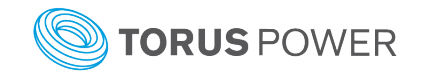

# Voltage Fault Protection

If the AC voltage supplied to the AVR ELITE is too high or too low voltage (see reference chart at the end of this section) for 1 second or more, a voltage fault message is displayed and the back panel fault output is turned on. The unit automatically goes into shut down mode so the voltage to each power outlet on the back panel is automatically turned off even while the front panel power switch remains in the ON position.

The front panel display will alternate to show either of the following message pairs:

| System OFF      | Įn:  | 138V |      |
|-----------------|------|------|------|
|                 | Out: | ØV   | 0.0A |
| HIGH HC VULINGE | тно: | 0.0% |      |
| C               | )R   |      |      |
| System OFF      | Ina  | 83V  |      |
|                 | Out: | ØV   | 0.0A |
| LOW AC VOLTAGE  | тно: | 0.0% |      |

When the AC supply voltage has returned to a normal operating range for 1 minute consecutively the AVR ELITE will resume normal operation and the High or Low AC Voltage advisory message will no longer appear on the LCD display. The rear panel outlets will provide power again.

| Nominal<br>Input | Output        | Fully<br>Regulated<br>Output<br>Range | Auto<br>Shutdown<br>Low Input<br>Voltage | Auto<br>Shutdown<br>High<br>Input<br>Voltage | Output<br>Range<br>Before<br>Auto<br>Shutdown | Fully<br>Regulated<br>Input<br>Range | Auto<br>Turn<br>On<br>Low<br>Input<br>Value | Auto<br>Turn<br>On<br>High<br>Input<br>Value |
|------------------|---------------|---------------------------------------|------------------------------------------|----------------------------------------------|-----------------------------------------------|--------------------------------------|---------------------------------------------|----------------------------------------------|
| North Americ     | an            |                                       |                                          |                                              |                                               |                                      |                                             |                                              |
| 120              | 120<br>+/- 4V | 116-124                               | <85                                      | >135                                         | 110-130                                       | 90-130                               | 90                                          | 130                                          |

#### Notes:

- 1. The AVR ELITE unit with SMSS option need to be switched **ON at all times for series mode surge protection (SMSS) to be active**. If the AVR ELITE and connected components will not be used for an extended period of time, it is recommended to unplug the AVR ELITE unit from main power.
- 2. There is a 20-second delay built into the AVR ELITE system, to prevent nuisance switching. The AVR ELITE will take approximately 20-seconds to change relay taps to switch to the proper output voltage setting.
- 3. North American models (10A): Torus AVR ELITE will keep the output constant within the range of 120±4V, with an input voltage of 90V to 130V. Between 85V to 90V, and between 130V and 135V, the regulation will be reduced.

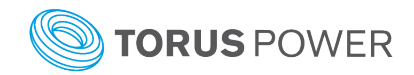

- 4. The output current (Amps) displayed on the LCD is the RMS reading of the load. It does not indicate the peak current loads.
- 5. A drop in the input voltage is normal when increasing the load on the AVR ELITE. This is a result of the impedance of the power line, a function of the distance from the electrical panel and transformer regulation.

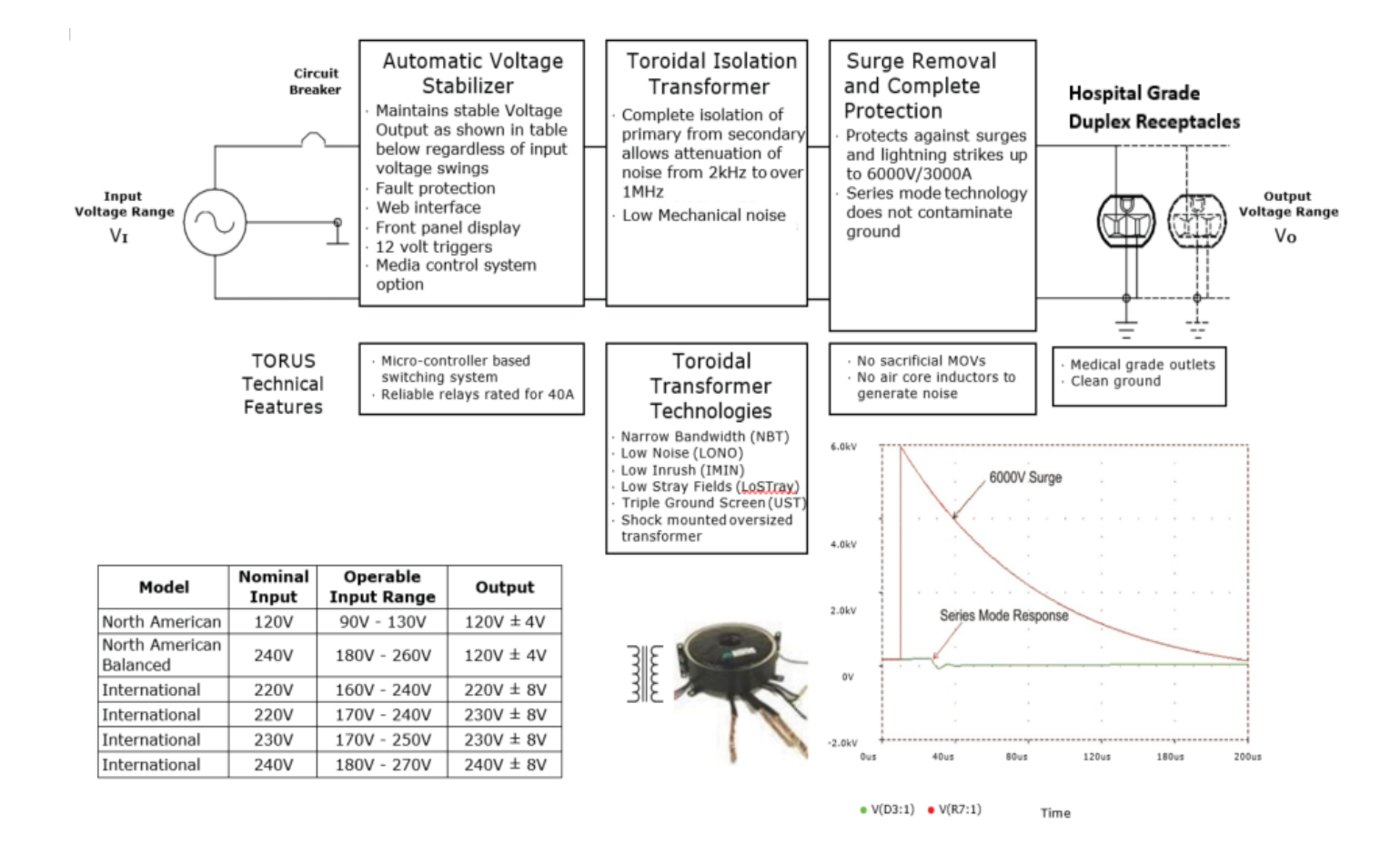

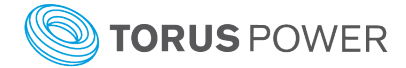

# **Component Connections**

The number of outlet connections for audio and video equipment is dependent on the model of AVR ELITE (see charts on pages 16 and 17).

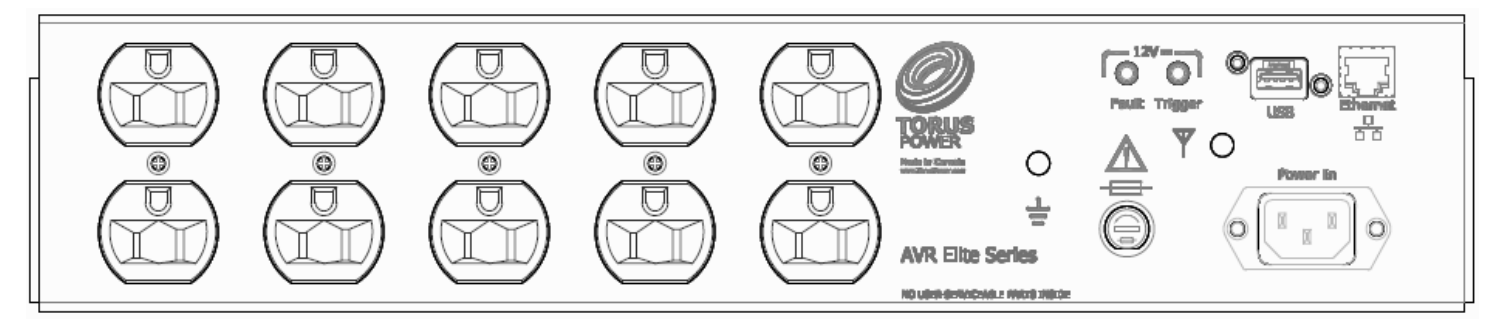

TOT AVR ELITE 10 / TOT AVR ELITE 10 SMSS / AVR ELITE 15 / AVR ELITE 20

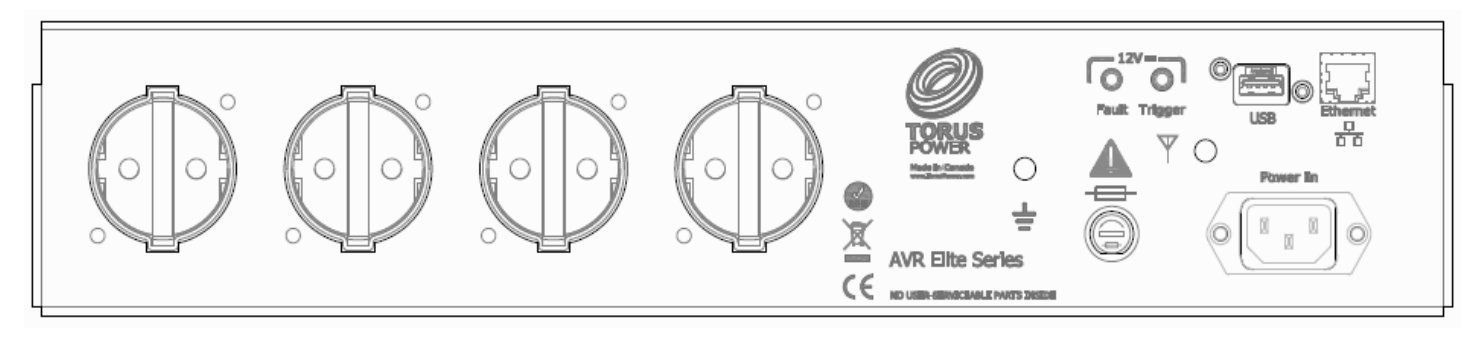

TOT AVR ELITE 4 CE / TOT AVR ELITE 4 CE SMSS

The full output current of the AVR ELITE is available from any outlet. If, for example, the equipment connected to an outlet draws 5 amps then in the case of an AVR ELITE 20 there is 15 amps still available for equipment connected to any of the other outlets.

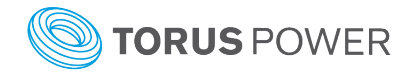

# **Rear Panel Connections**

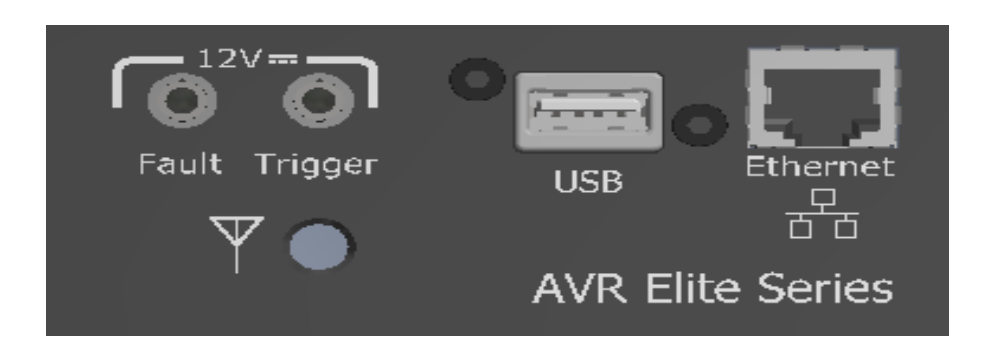

#### Ethernet

Allows access to the AVR ELITE and internal software via a local web browser interface (See AVR ELITE software section for more details) or Torus Power Connect service (see Torus Power Connect section).

#### USB 2.0 Port

For charging and external control (future)

#### 12VDC Trigger On/Off

The AVR ELITE can be turned on and off by a 12 volt trigger input. Applying 12 volts turns ON the AVR ELITE and removing the 12 volts turns it OFF. Requires a 3.5 mm TS type male audio connector with tip wired as positive and sleeve wired as negative from controlling source.

#### 12VDC Fault Output

The AVR ELITE provides a 12 volt fault output through a jack on the back panel. The output goes to 12 volts when a relay or voltage fault is detected. The maximum current that can be drawn from this output is 75mA. Requires a 3.5 mm TS type male audio connector with tip wired as +ve and sleeve wired as -ve.

#### Antenna $\Psi$

Connect the provided antenna for WiFi functionality if using the Torus Power Connect service.

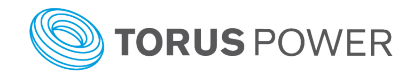

# **Specifications**

### North American Models

#### **Electrical Specifications**

| Model Number             | Input Voltage<br>Nominal         | Output Voltage<br>Nominal | Input Fuses | Maximum Available<br>Output Current | Number of Outlets |
|--------------------------|----------------------------------|---------------------------|-------------|-------------------------------------|-------------------|
| AVR ELITE 15             |                                  |                           | 1 x 15A     | 15A                                 | 10                |
| AVR ELITE 20             | (Operating Range<br>85V to 135V) | 120VAC ± 4V               | 1 x 20A     | 20A                                 | 10                |
| TOT AVR ELITE 10         |                                  |                           | 1 x 10A     | 10A                                 | 10                |
| TOT AVR ELITE 10<br>SMSS |                                  |                           | 1 x 10A     | 10A                                 | 10                |

#### **Mechanical Specifications**

| Model Number             | Input Connector<br>(Rear Panel) | Output Connector<br>(Rear Panel) | Line Cord                     | Size, mm (WxDxH)<br>Size, inch (WxDxH) | Weight<br>Kg (lbs) | Chassis<br>Height |
|--------------------------|---------------------------------|----------------------------------|-------------------------------|----------------------------------------|--------------------|-------------------|
| AVR ELITE 15             | IEC 20A Inlet,<br>NEMA C20      | 10 Medical Grade<br>Outlets, 15A | N5/15, 14AWG-C13,<br>15A/125V | 483x483x203<br>17x19x8                 | 40.5(89)           | 2U (4")           |
| AVR ELITE 20             | IEC 20A Inlet,<br>NEMA C20      | 10 Medical Grade<br>Outlets, 20A | N5/20, 12AWG-C19,<br>20A/125V | 483x559x249<br>17x22x9.8               | 63(139)            | 4U (8")           |
| TOT AVR ELITE 10         | IEC 15A Inlet,<br>NEMA C14      | 10 Medical Grade<br>Outlets, 15A | N5/15, 14AWG-C13,<br>15A/125V | 31.8 x 36.8 x 10.2                     | 16 (35.3)          | 2U (4")           |
| TOT AVR ELITE 10<br>SMSS | IEC 15A Inlet,<br>NEMA C14      | 10 Medical Grade<br>Outlets, 15A | N5/15, 14AWG-C13,<br>15A/125V | 12.5 x 14.5 x 4                        | 16.4(36.2)         | 2U (4")           |

#### Surge Suppression

#### Series Mode Surge Suppression (SMSS)

SMSS non sacrificial surge suppression can added to provide protection on the output side of the transformer. Electrical specifications remain the same for each model with or without the TVSS surge suppression option.

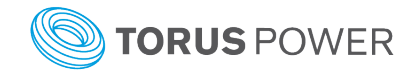

### International Models

#### **Electrical Specifications**

| Model Number               | Input Voltage<br>Nominal | Output Voltage<br>Nominal | Input Circuit<br>Breaker (Fuses) | Maximum Available<br>Output Current | Number of Outlets |
|----------------------------|--------------------------|---------------------------|----------------------------------|-------------------------------------|-------------------|
| TOT AVR ELITE<br>4 CE      | 230VAC, 50Hz             | 2201/40 + 91/             | 1 x 4A                           | 4A                                  | 4                 |
| TOT AVR ELITE<br>4 CE SMSS | 170V to 270V)            | 230VAC 1 8V               |                                  |                                     |                   |

#### Mechanical Specifications

| Model Number               | Input Connector<br>(Rear Panel) | Output Connector<br>(Rear Panel) | Line Cord                         | Size, cm (WxDxH)<br>Size, inch (WxDxH) | Weight<br>Kg (lbs) | Chassis<br>Height |
|----------------------------|---------------------------------|----------------------------------|-----------------------------------|----------------------------------------|--------------------|-------------------|
| TOT AVR ELITE<br>4 CE      | IEC 1EA Inlat                   | SCHUKO CEE 7/7                   | 10A/250VAC, 2.5M<br>Plug: CEE 7/7 | 43.2 x 48.3 x 10.2                     | 24.5 (54)          |                   |
| TOT AVR ELITE<br>4 CE SMSS | NEMA C14                        |                                  | Connector: IEC -<br>C13           | 17 x 19 x 4                            | 25 (55)            | 20 (4″)           |

#### Surge Suppression

Series Mode Surge Suppression (SMSS)

SMSS non sacrificial surge suppression can added to provide protection on the output side of the transformer. Electrical specifications remain the same for each model with or without the TVSS surge suppression option.

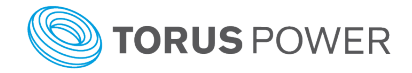

# **Circuit Schematics**

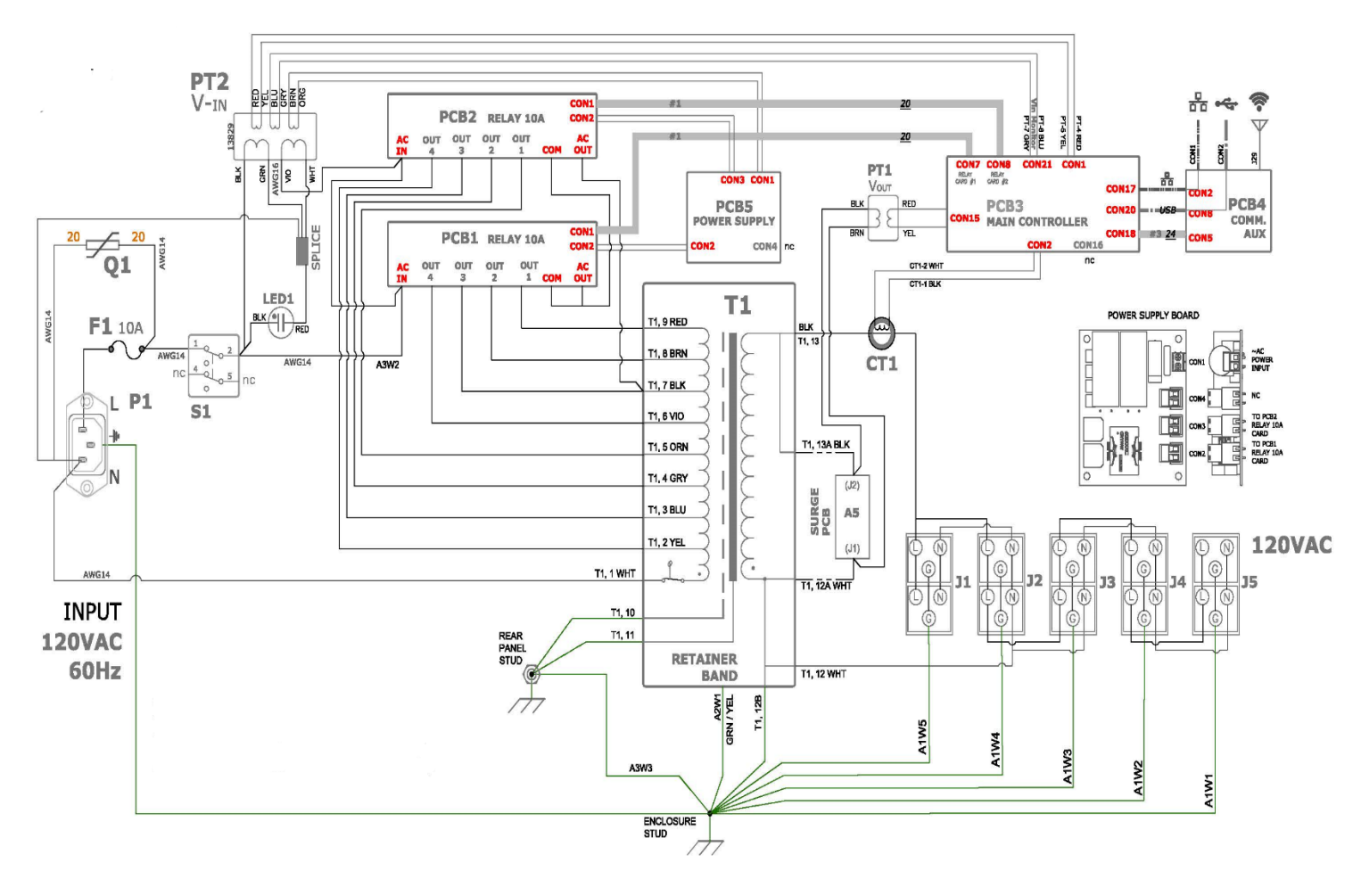

#### North American TOT AVR ELITE 10 Model

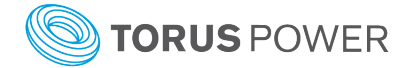

#### TOT AVR ELITE 4 CE Model

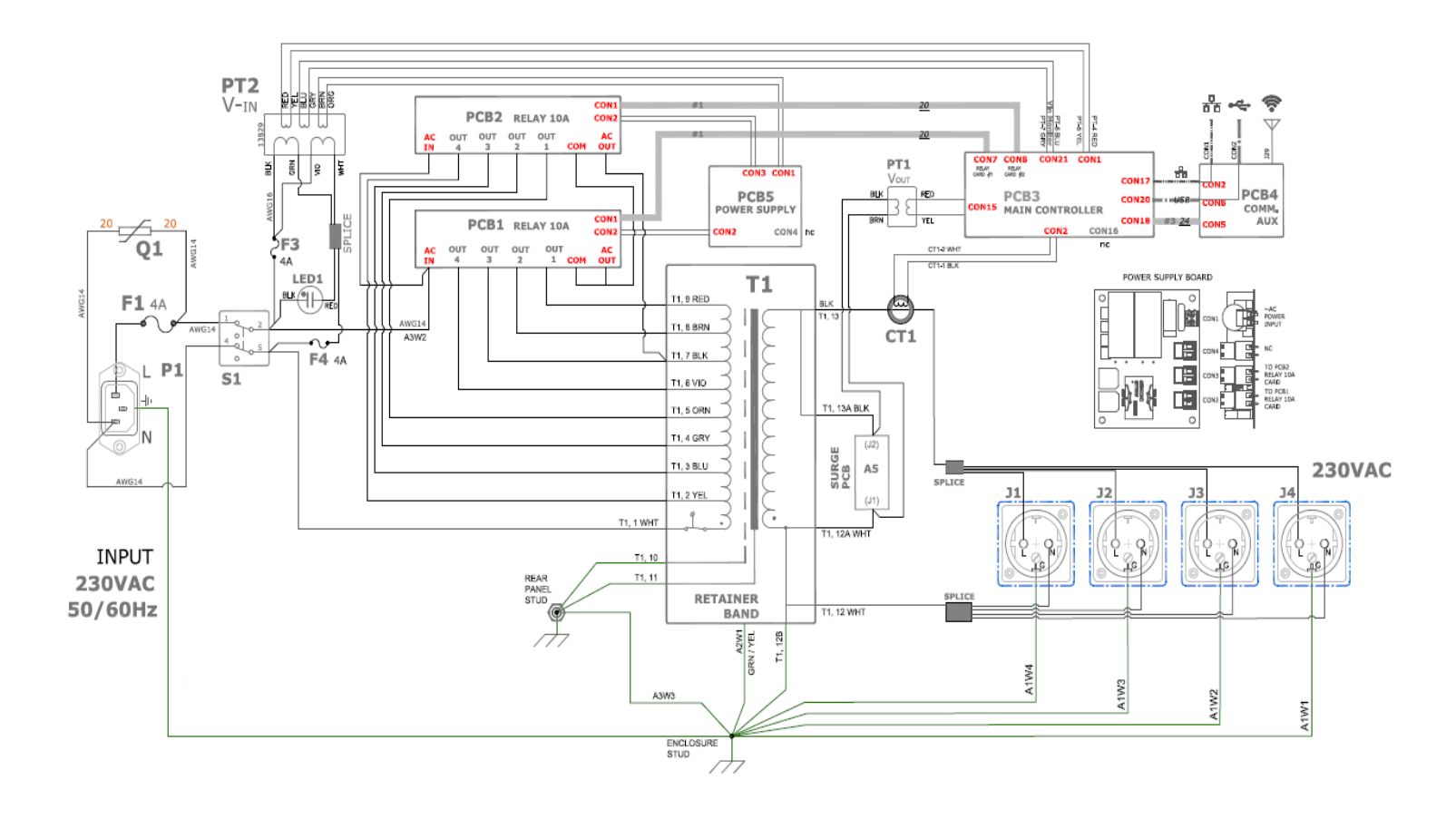

## Factory Reset Procedure

- 1. Disconnect the Ethernet cable from the AVR.
- 2. Turn the power switch to the OFF position. The power light will go out.
- 3. Press and hold the little pushbutton switch below the front panel display on the AVR.
- 4. Continue to hold the pushbutton switch and turn the power switch to the ON position. Hold the pushbutton switch for approximately 30 seconds and then release the pushbutton switch.
- 5. Use the pushbutton as you would normally to scroll through the various screens until you get to the IP address screen and it should now show as 0.0.0.
- 6. Plug in the Ethernet cable. The IP address should change to a value appropriate for your new network setup as the unit's network configuration is now set to factory default as DHCP.
- 7. You can then use this new IP address to access the unit as you did previously if you wish to assign it a new static IP address.

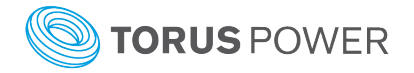

# AVR ELITE Embedded Software

The AVR ELITE local area network web browser interface is resident in the microprocessor on the internal control board. There are two methods to access the software.

**1)** Connect the AVR ELITE Ethernet port to a local network port and open a web browser on a PC that is connected to the same local network. Enter AVR (or the IP address displayed on the AVR ELITE's LCD display) into the browser window. Press ENTER and the software will open.

**2)** Use a three way DHCP Router. You then connect both PC and AVR ELITE to the same DHCP Router. Open a browser window from the PC. Type AVR, (or the IP address displayed on the LCD) into the browser window. Press ENTER and the software will open.

| 0 77                                                                                                    |                                                                                                    |
|----------------------------------------------------------------------------------------------------|----------------------------------------------------------------------------------------------------|
| Connect to avr                                                                                                    |                                                                                                    |
|                                                                                                    | Username and Password                                                                                                    |
| M. Carlos Carlos | The password is required to change the setup of the Torus unit.                                                                                         |
| 0                                                                                                    | Username: admin                                                                                                    |
| The server avr at Protected requires a username and<br>password.                                                                                                    | The username is factory set and cannot be changed.                                                                                                    |
| Warning: This server is requesting that your username and<br>password be sent in an insecure manner (basic authentication<br>without a secure connection).                                                                                                    | Password: <b>avr</b>                                                                                                    |
| User name: 🖸 admin 🗸                                                                                                    | This is the default password, and can be changed.                                                                                                    |
| Password:                                                                                                    | Tou can change your password by selecting. Set i assword                                                                                                |
| Remember my password                                                                                                    | Forget your password                                                                                                    |
| OK Cancel                                                                                                    | The AVR ELITE can be restored to the factory default password <b>avr</b> by pressing and holding the button on the front panel for at least 10 seconds. |

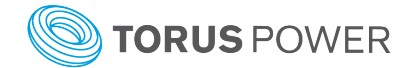

| OPUS                                                                                                    | Torus Power Web / Control                                                                                                    | System Status                                                                                                    |
|----------------------------------------------------------------------------------------------------|----------------------------------------------------------------------------------------------------|----------------------------------------------------------------------------------------------------|
| System Status Switch Main Power Somer System Setup Email Configuration Date and Time Setup Schedule Annagement Change Password Torus Power Home Network Configuration | System Status    Here 2 are 2 are | This screen indicates the overall status of the<br>system, showing Voltage In, Voltage Out,<br>Current Out, and Power Consumption.<br>It also reports if the system is functioning<br>normally or whether there is a fault condition.<br>(No password required to monitor status)<br><b>IMPORTANT NOTE:</b><br>This AVR ELITE model does <b>not</b> have individual<br>outlet zones. It will indicate all zones as ON or OFF. |
| Switch Main<br>Power<br>Switch Power<br>System Setup                                                                                                    | Torus Power Web / Control Switch Main The system power is ON To turn the power on or off, select the 'On' or 'Off' button below and then press 'Set'. O On                                                                                                    | <b>Switch Main Power</b><br>This screen allows ON/OFF control of the AVR<br>ELITE unit.<br>Press the SET button to implement your<br>selection. As the output power from the Torus                                                                                                    |
| Email<br>Configuration<br>Date and Time<br>Setup<br>Schedule<br>Management<br>Change Password<br>Torus Power<br>Home<br>Network<br>Configuration                      | Off<br>Set                                                                                                    | AVR ELITE unit is shut down, all the connected<br>equipment is turned off.<br>The AVR ELITE main power switch remains in<br>the ON position, although there is no power to<br>the load.                                                                                                    |
|                                                                                                    |                                                                                                    |                                                                                                    |

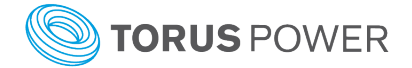

| System Status         Switch Main         Power         Switch Power         System Setup         Email Configuration         Date and Time setup         Schedule Management         Change Password         Torus Power Home         Network Configuration         Network Configuration         Network Configuration                                       | Zone Power Control<br>IMPORTANT NOTE:<br>Individual outlet zone power control is not available<br>on this AVR ELITE model.                                                                                                    |
|----------------------------------------------------------------------------------------------------|----------------------------------------------------------------------------------------------------|
|                                                                                                    | Email Fault Alert Notification<br>In the unlikely event your AVR ELITE<br>experiences an issue the AVR ELITE will shut<br>down and send an email notification, if this<br>section is configured.<br>After entering the configuration parameters use<br>the 'Send Test Email' button to confirm your<br>settings are correct.                                                                                                    |
| System Status         System Status         Switch Main         Switch Power         System Setup         Email         Configuration         Date and Time         Schedule         Bagement         Change Password         Torus Power         Network         Change Password         Torus Power         Network         Copright & 2019 Torus Power Inc. | <b>Date and Time Setup</b><br>When the AVR ELITE is connected to the<br>Internet, the date, time and day will<br>automatically be set. However, when the AVR<br>ELITE has no access to the Internet the Date,<br>Time and Day can be set manually which will<br>allow the AVR ELITE to follow scheduled<br>programming even if the Internet is later<br>unavailable.<br>If the Internet connection is restored the date,<br>time and day will be automatically set.<br>WARNING: If the unit is powered off/on when<br>the Internet connection is lost the date, time<br>and day is nulled. It can be manually re-<br>entered here. |

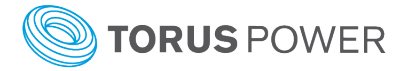

|                                                                                                    | Torus Power Web / Control                                                                                                    | System Setup                                                                                                    |
|----------------------------------------------------------------------------------------------------|----------------------------------------------------------------------------------------------------|----------------------------------------------------------------------------------------------------|
| System Status<br>Switch Main<br>Power                                                                               | System Setup<br>This page allows the configuration of the AVR's programmable parameters.                                                                                                    | <ul> <li>Front Panel Display:</li> <li>There are 3 modes for the front panel display;</li> <li>Always ON (default setting)</li> </ul>                                                                   |
| Switch Power<br>Zones<br>System Setup<br>Email<br>Configuration<br>Date and Time<br>Setup<br>Schedule<br>Management | Zone R/Router<br>Reset:       Check to Activate Auto Reboot and<br>disable Zone R Scheduling.         Router Reset<br>Delay Time:       15 (1 to 255 minutes)<br>Select time interval between router<br>resets. System will attempt 3 resets.         Delay Time<br>between zones<br>(Scheduler and<br>Start-Up):       15 (1 to 999 seconds)<br>Select interval for sequencing and power<br>up between zones.         Schedule:       If System Follow Schedule | <ul> <li>Dim after delay time (10-255 seconds)<br/>expires</li> <li>Turn off after delay time (10-255 seconds)<br/>expires</li> <li>When you have made your selection,<br/>press SAVE SETUP.</li> </ul> |
| Change Password<br>Torus Power<br>Home<br>Network<br>Configuration                                                  | Front Panel DisplayAlways ON:                                                                                                    | <b>IMPORTANT NOTE:</b><br>Only the Front Panel Display configuration options<br>apply to this AVR ELITE model.                                                                                          |

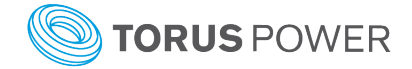

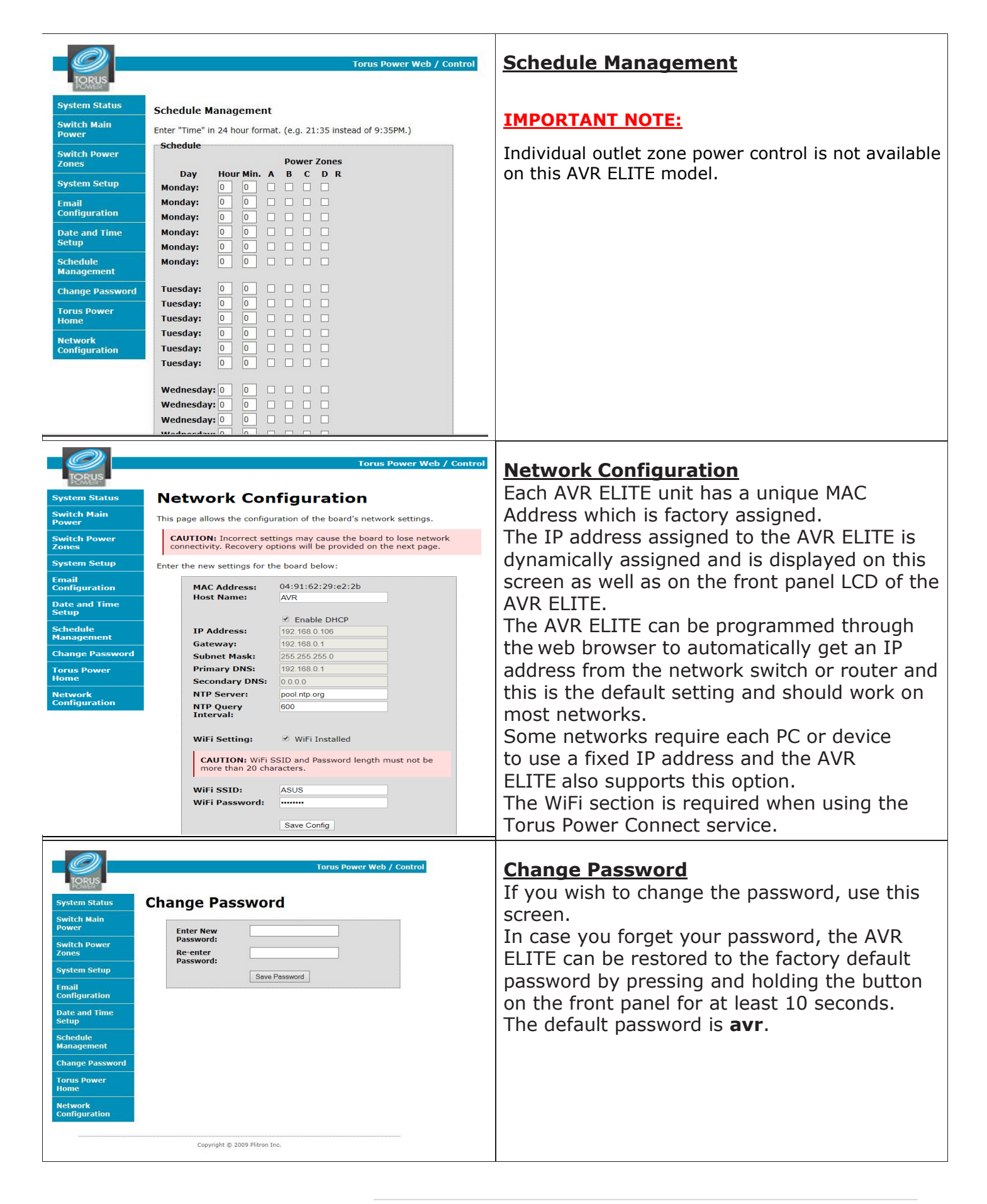

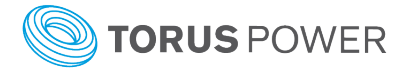

# **Torus Power Connect**

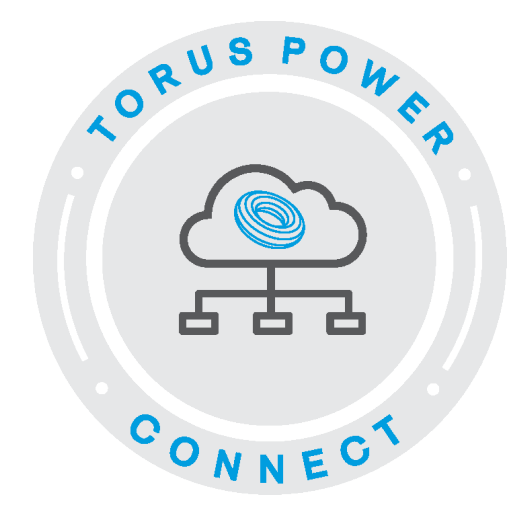

Torus Power Connect is a powerful cloud-based website developed by Torus Power for control, data logging and reporting. Torus Power Connect provides Users with a custom dashboard for control, status, setup, and configuration purposes.

One year of Torus Power Connect service is included with each new AVR Elite purchase. A subscription renewal is required to continue this service beyond the first year. Visit <u>www.toruspower.com</u> to purchase a 1, 2, or 3 year subscription renewal.

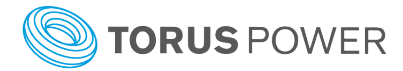

## **User Registration**

A User can register for the Torus Power Connect service directly or via their dealer/installer.

#### **Direct Registration**

This is done on the Torus Power Connect web site (<u>https://toruspowerconnect.com</u>). Click on *Register* and complete all fields on the Self Registration screen, perform the Anti-Spam Verification, and then click on *Register Account*.

A temporary password will be sent to the email address provided. The User must login to the Torus Power Connect web site (<u>https://toruspowerconnect.com</u>) within 30 days to set a new secure password and activate their Torus Power Connect account.

For any problems with this self registration please email (<u>tpc@toruspowerconnect.com</u>) or contact Torus Power Connect directly (1-877-337-9480).

#### **Dealer/Installer Registration**

Your Torus Power dealer/installer will get the required details to proceed with the registration and activation of this service for your AVR Elite and provide your account login details.

## Device Registration (applies to Self Registered Users only)

Each AVR Elite device to utilize the Torus Power Connect service by the dealer and/or user must be registered. There is a unique identifier called a MAC address for each AVR Elite device. The MAC address can be found on the label close to the Ethernet connection jack on the back of the unit. It can also be found by scrolling through the information shown on the front panel's LCD display by pressing the small button below the display when the unit is powered on. Email tpc@toruspowerconnect.com the unit's unique MAC address and a Device Description (optional but recommended). You will receive an email reply when your unit has been registered.

The AVR ELITE connects to Torus Power Connect service via a WiFi network connect. This setup can be found on page 15 of this manual.

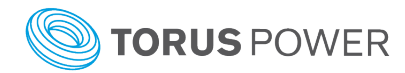

# <u>User Menu</u>

The Torus Power Connect User login defaults to the Live Data screen (see Present Live Data for details).

Click on *User Menu* to see a dropdown list of available options. Highlight and click to select the desired option (see below for details of each option)

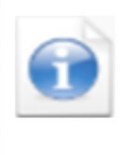

Get information by hovering the mouse cursor over (computer or tablet) or clicking on (smart phone) this icon to open a popup window with information about the fields on that specific screen.

### System Status

Click the *Show* text for a specific AVR Elite device to view its system status details. This will provide a snapshot of the values at the time of the request. Clicking the *Refresh* text bar will update the System Status details every 3 seconds for 1 minute.

| System Status      | 0                           |
|--------------------|-----------------------------|
| evice Statu        | IS                          |
| Location Descripti | on Torus Power Offices      |
| Device ID          | 04916229e22b 🔻              |
| MAC Address        | 04:91:62:29:e2:2b           |
| System Power       | ON                          |
| Model Type         | North American 120          |
| Status Sys         | tem is functioning normally |
| Device Last Time   | 1/28/2020 11:36:38 AM       |
| Time Zone          | -5 Hours, GMT               |
| Refresh Mode       | No updates                  |
| R                  | efresh                      |
| Subscription End   | 8/7/2020                    |

| System Status     |       |
|-------------------|-------|
| Electrical Values |       |
| Voltage In [V]    | 118.0 |
| Voltage Out [V]   | 121.4 |
| Current Out [A]   | 0.2   |
| Power Out [W]     | 24.0  |
| Output THD [%]    | 4.2   |
| Tap Number        | 3     |

| System Status               |     |
|-----------------------------|-----|
| Zone Values                 |     |
| Zone A<br>Subs              | OFF |
| Zone B<br>Amps              | OFF |
| Zone C<br>Video hardware    | OFF |
| Zone D<br>Components        | OFF |
| Zone R<br>Network Equipment | ON  |

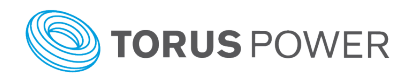

### Live Data

Click the *Present* text for a specific AVR Elite device to easily view its input voltage, output voltage, input current, output current, and output Total Harmonic Distortion values. Clicking the *Refresh* text bar will update the Live Data details every 3 seconds for 1 minute.

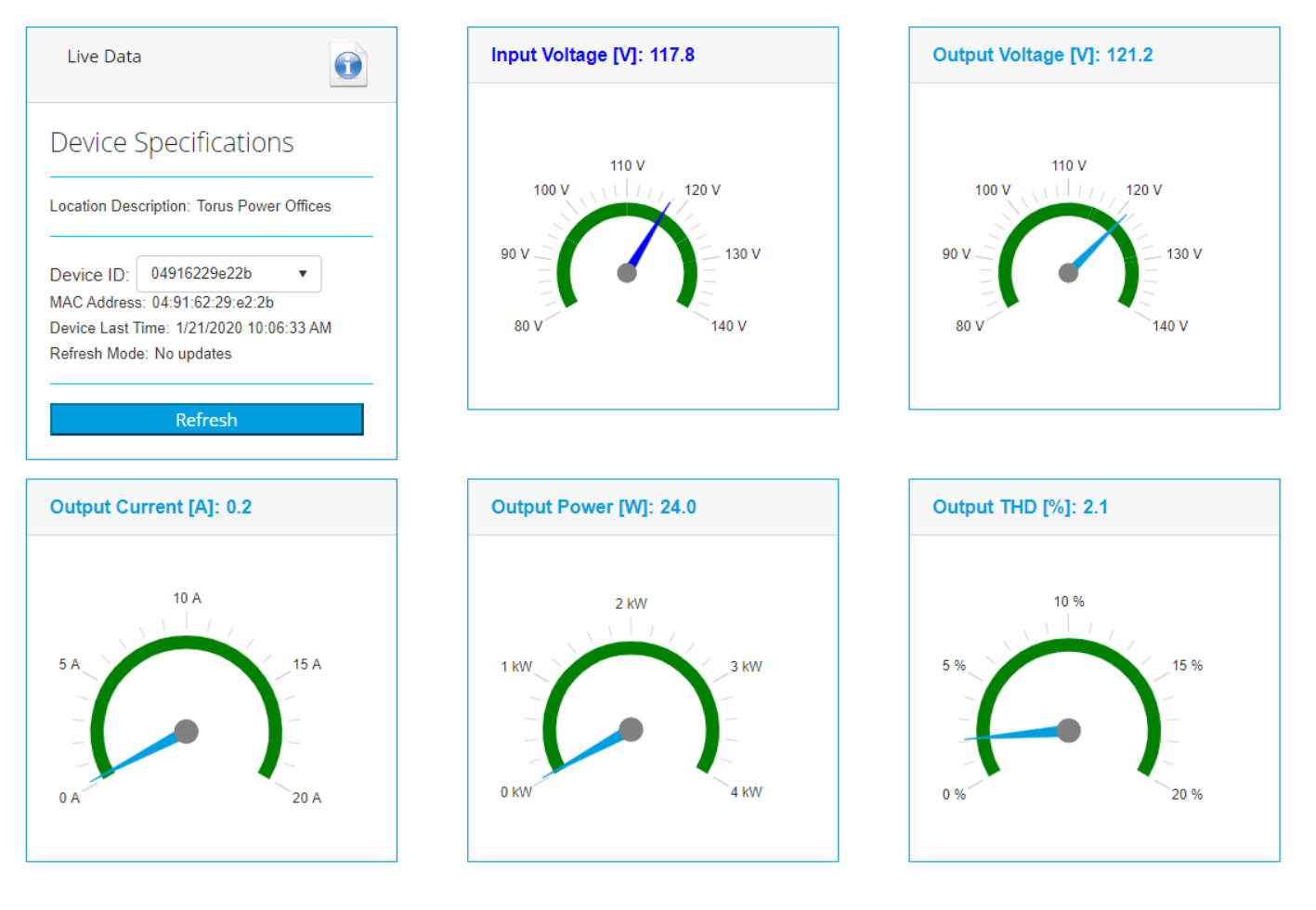

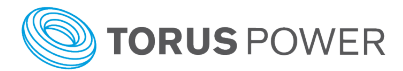

### **Power Control**

Click the *Control* text for a specific AVR Elite device to manually control (ON/OFF) the unit's power state or the power state of each individual outlet zone. Click the *Refresh Reported Values* text to confirm the specific action was successful.

| Power Control                                         | Power Control          | O              | Power Control                       |
|-------------------------------------------------------|------------------------|----------------|-------------------------------------|
| Switch Main Power                                     | Zone Power Contr       | ol             | Power Zone Description              |
| Location Torus Power Offices<br>Description           | Zone Reported<br>A OFF | Desired<br>OFF | Zone Description<br>A Subs          |
| Device ID 04916229e22b  MAC Address 04:91:62:29:e2:2b | B OFF<br>C OFF         | OFF<br>OFF     | B Amps<br>C Video hardware          |
| System Reported Desired<br>Power ON ON                | D OFF<br>R ON          | OFF<br>ON      | D Components<br>R Network Equipment |
| Enable Desired Settings                               | Enable Desired Se      | ttings         | Save Zone Descriptions              |
| Refresh Reported Values                               | Refresh Reported V     | /alues         |                                     |

#### **IMPORTANT NOTE:**

Individual outlet zone power control is not available on this AVR ELITE model.

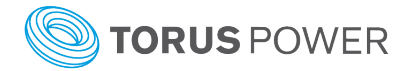

### System Setup

Click the *Setup* text for a specific AVR Elite device to view and edit operational setting of the device. Click the *Save Setup* text bar for changes to be saved on the AVR Elite.

- Out of Range Voltage when this box is checked the AVR Elite will automatically turn off when the incoming voltage is above or below the acceptable range.
- Zone R/Router Reset there is a single outlet on the back of the AVR Elite labelled as zone 'R'. When this box is checked the outlet should only be used to power a network router or switch. Power to this outlet will automatically cycle when the AVR Elite detects a loss of internet connectivity. When this box is checked Zone R state can no longer be controlled through Zone Control (it will not be shown as one of the zones) and it can not have a schedule assigned for automatic on/off control.
- Router Reset Delay Time enter the time (in minutes from 1 to 255) that Zone R outlet power should be cycled if the initial power cycle failed to restore internet connectivity. This power cycle will be attempted a maximum of three time. This setting requires the Zone R/Router Reset box to be checked.
- Delay Time between Zones enter the time (in seconds from 1 to 999) for delay between the sequential power up of zones when the AVR Elite unit is turned on or multiple zones are turned on at the same by a schedule.
- Front Panel Display choose between 3 modes;
  - Always ON when the AVR ELITE is powered on
  - Automatically DIM when the delay time expires (10-255 seconds)
  - Automatically turn OFF when the delay time expires (10-255 seconds)

For the automatic dim and off options the display will turn ON when the AVR ELITE is powered ON or the small pushbutton below the LCD display is pushed.

- Schedule when this box is checked the outlets for each zone can be controlled automatically by a schedule (see Manage Schedule).
- Device Time Zone enter the value relative to GMT for the location of the AVR Elite (e.g. enter -5 for Eastern Standard Time, -8 for Pacific Standard Time, ....)
- Device Time this displays the current local date and time at the AVR Elite.

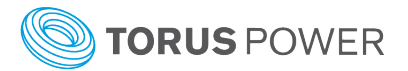

| System Setup                                |                            |
|---------------------------------------------|----------------------------|
| Device Settings                             |                            |
| Location Description Torus Po               | ower Offices               |
| Device ID 04916229e<br>MAC Address 04:91:62 | 22b <b>•</b><br>2:29:e2:2b |
| Zone R/Router Reset                         |                            |
| Router Reset Delay Time                     | 5                          |
| Delay Time between zones                    | 5                          |
| Schedule                                    | ✓                          |
| Device Time Zone                            | 5                          |
| Device Time 3/24/2020 1:                    | :13:49 PM                  |
| Front Panel Display                         |                            |
| Always ON                                   | 0                          |
| DIMMING Delay                               | 0                          |
| OFF Delay                                   | ۲                          |
| Delay Time                                  | 20                         |
|                                             |                            |
| Save Setup                                  |                            |
|                                             |                            |
| Refresh Setup                               |                            |

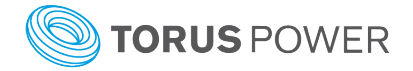

### **Historical Charts**

Click the *Plot* text for a specific AVR Elite device to

Move the mouse cursor to one of the plot points to get the value and time for that data point.

| Historical Char               | rts                                    |
|-------------------------------|----------------------------------------|
| Device Info                   | rmation                                |
| Location Descript             | ion Torus Power Offices                |
| Device ID                     | 04916229e22b                           |
| MAC Address                   | 04:91:62:29:e2:2b                      |
| Requested<br>Date             | 21/01/2020                             |
| Requested<br>Time             | 10:56 AM                               |
| Chart Interval                | 1 hour                                 |
| Chart Type                    | Voltages 🔻                             |
| Device Last Time<br>Time Zone | 1/28/2020 12:03:38 PM<br>-5 Hours, GMT |
| G                             | et Chart                               |
| Save                          | PDF chart                              |

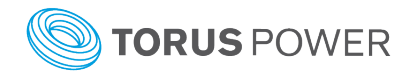

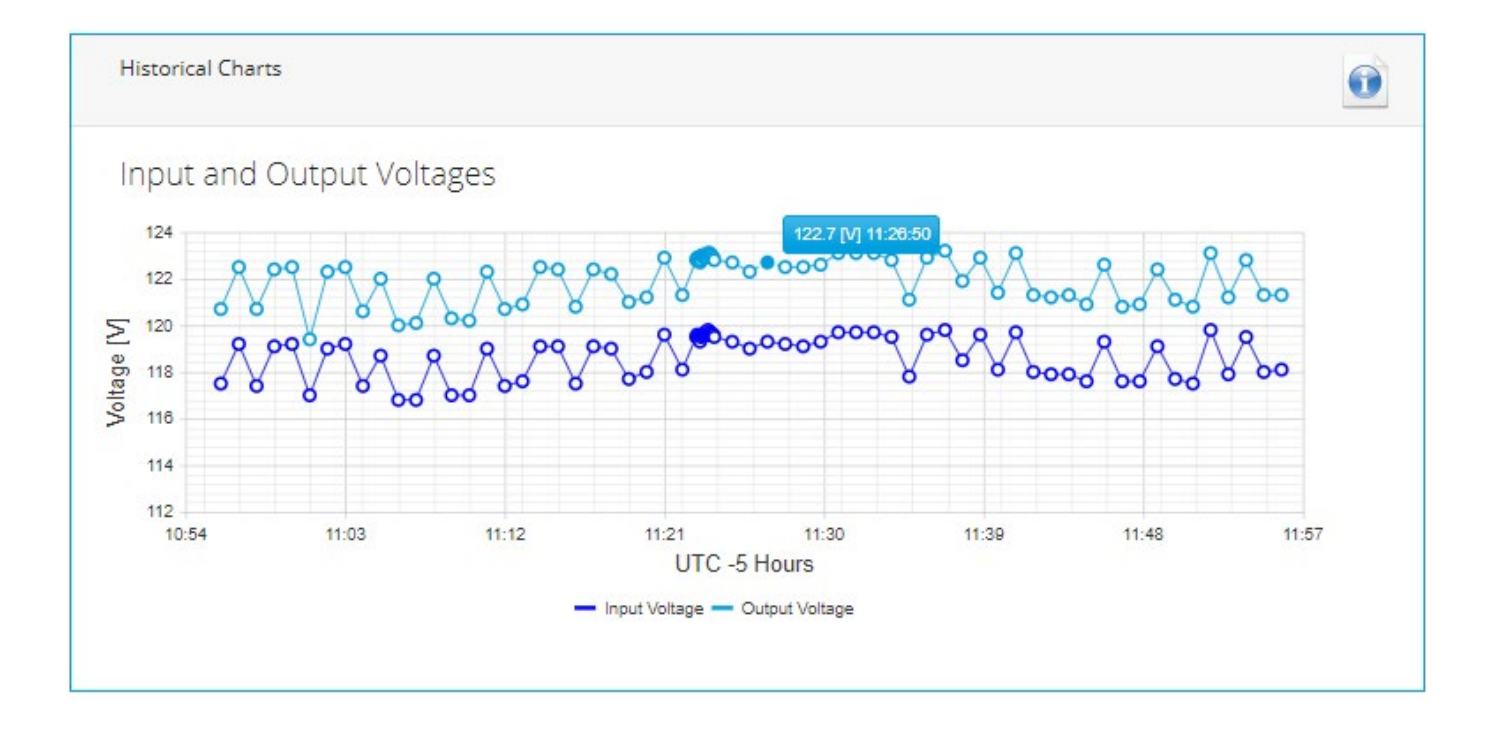

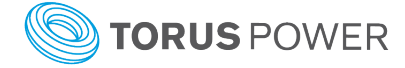

### **Historical Data**

Click the *Retrieve* text for a specific AVR Elite device to get a listing of voltage, current, total harmonic distortion, and voltage regulation values based on the date and time period entered. The Requested Time entered is the time for the first data values and the Requested Interval is the time period duration to be provided. The data is listed chronologically in one minute intervals as the default sort order. The data can be sorted by the values in any of the columns by clicking on the specific column header (e.g. Output Voltage [V]). The first click on the specific column header will sort the values from highest to lowest. Clicking the same column header a second time will sort its data from lowest to highest.

| Historical Data               | <b>(</b>                               |
|-------------------------------|----------------------------------------|
| evice Infor                   | mation                                 |
| Location Description          | on Torus Power Offices                 |
| Device ID                     | 04916229e22b                           |
| MAC Address                   | 04:91:62:29:e2:2b                      |
| Requested Date                | 28/01/2020                             |
| Requested<br>Time             | 10:56 AM                               |
| Requested<br>Interval         | 1 hour 🔻                               |
| Device Last Time<br>Time Zone | 1/28/2020 11:55:37 AM<br>-5 Hours, GMT |
| Ge                            | et Data                                |

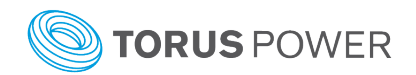

#### **1** 2 3 4 5 6 7 8 9 10

| Date/Time              | Input Voltage [V] | Output Voltage [V] | Output Current [A] | Output Power [W] | Output THD [%] | Tap Number | Fault |
|------------------------|-------------------|--------------------|--------------------|------------------|----------------|------------|-------|
| 12/27/2019 12:49:24 PM | 121.2             | 119                | 0                  | 0                | 3.3            | 2          | 0     |
| 12/27/2019 12:50:24 PM | 121.3             | 119.1              | 0                  | 0                | 3.4            | 2          | 0     |
| 12/27/2019 12:51:23 PM | 121.3             | 119.1              | 0                  | 0                | 2.7            | 2          | 0     |
| 12/27/2019 12:52:24 PM | 119.5             | 117.4              | 0                  | 0                | 2.8            | 2          | 0     |
| 12/27/2019 12:53:23 PM | 120.8             | 118.7              | 0                  | 0                | 3.2            | 2          | 0     |
| 12/27/2019 12:54:24 PM | 120.8             | 118.6              | 0                  | 0                | 2.9            | 2          | 0     |
| 12/27/2019 12:55:24 PM | 120.8             | 118.7              | 0                  | 0                | 4.1            | 2          | 0     |
| 12/27/2019 12:56:24 PM | 119.1             | 116.9              | 0                  | 0                | 4.2            | 2          | 0     |
| 12/27/2019 12:57:24 PM | 120.8             | 118.7              | 0                  | 0                | 3.4            | 2          | 0     |
| 12/27/2019 12:57:27 PM | 120.8             | 118.6              | 0                  | 0                | 4.6            | 2          | 0     |
| 12/27/2019 12:57:30 PM | 120.8             | 118.6              | 0                  | 0                | 4.6            | 2          | 0     |
| 12/27/2019 12:57:33 PM | 120.7             | 118.5              | 0                  | 0                | 4.6            | 2          | 0     |
| <b>1</b> 2 3 4 5       | 6 7 8 9           | 10                 |                    |                  |                |            |       |

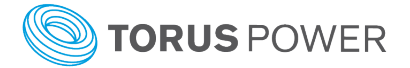

### Schedule

Click the *Manage* text for a specific AVR Elite device to define specific times of each day to automatically turn on and off power for each output zone individually. The Schedule box under Setup System must be checked for any defined schedule to apply.

To create a scheduled power on or off click the desired day, then type in the hour and minutes (24 hour format) or use the up/down arrows to scroll to the desired value. Check the box associated with each zone you wish to have power enabled at its outlets at that time.

WARNING: Leaving a zone's box unchecked for a specific time will turn power off for all the zone's outlets at that time.

Click the *Save Schedule on the Device* text bar when the required schedules have been entered.

| Device Schedule          Location       Torus Power         Description       Offices         Device ID       04916229e22b         MAC       04:91:62:29:e2:2b         Address       System |
|----------------------------------------------------------------------------------------------------|
| Location Torus Power<br>Description Offices<br>Device ID 04916229e22b •<br>MAC 04:91:62:29:e2:2b<br>Address<br>System ON                                                                    |
| Device ID 04916229e22b  MAC 04:91:62:29:e2:2b System ON                                                                                                    |
| Address 04:91:62:29:e2:2b<br>System                                                                                                    |
| ON                                                                                                    |
| Device 1/28/2020 11:18:36 AM                                                                                                    |

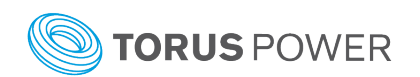

| Sched | lule Manage | ement |         |       |       |          |        | 1        |
|-------|-------------|-------|---------|-------|-------|----------|--------|----------|
| Sunda | ay Mon      | iday  | Tuesday | Wedne | esday | Thursday | Friday | Saturday |
| Hours | Minutes     | Α     | В       | с     | D     | R        |        |          |
| 8     | 00          |       |         |       |       |          |        |          |
|       |             |       |         |       |       |          |        |          |
|       |             |       |         |       |       |          |        |          |
|       |             |       |         |       |       |          |        |          |
|       |             |       |         |       |       |          |        |          |
|       |             |       |         |       |       |          |        |          |

#### **IMPORTANT NOTE:**

Individual outlet zone power control is not available on this AVR ELITE model.

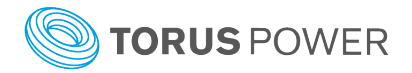

### Report

Click the *Send* text for a specific AVR Elite device to email system event details for the specified time period. It can be sent as a CSV format file or a fixed format pdf file. The CSV format file can be imported into a spreadsheet software program such as Microsoft Excel so it can be manipulated to filter/present the information in the desired format. The pdf format file has information presented in a fixed report format. The file is sent to the email address entered in the Dealer Information section.

| Reports                   |                                         |
|---------------------------|-----------------------------------------|
| Report Rec                | orded Data                              |
| Location<br>Description   | Torus Power Offices                     |
| Device ID                 | 04916229e22b •                          |
| MAC Address<br>Model Name | 04:91:62:29:e2:2b<br>North American 120 |
| Start Date                | 29/12/2019                              |
| Finish Date               | 21/01/2020                              |
| Send Raw                  | Data CSV Format                         |
| Send Power                | Quality PDF Report                      |

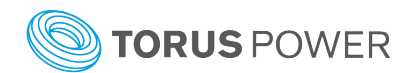

### Personal Information

The Personal Information home screen shows the User's contact information submitted during the Torus Power Connect registration.

The User can use the *Change Password* text bar at any time to submit a new Torus Power Connect login password.

|                                                      | Personal Info                        | <b>D</b>                                                                                                    |
|------------------------------------------------------|--------------------------------------|----------------------------------------------------------------------------------------------------|
|                                                      |                                      | Personal Information                                                                                              |
| Personal Infor                                       | mation                               | View and edit your personal contact<br>information for your registered Toru<br>Power Connect account.             |
| First Name *                                         | Gary                                 | Use the Change Password text bar at<br>any time to submit a new login<br>password.                                |
| Last Name *                                          | Collins                              | A User can only access their informal<br>and get control and status for the AV<br>ELITE unit(s) assigned to them. |
| Address and F                                        | hone                                 |                                                                                                    |
| Street Address *                                     | 2861 Sherwood Heights Drive. Unit 26 |                                                                                                    |
| City/Town *                                          | Oakville                             |                                                                                                    |
| Province/State *                                     | ONT                                  |                                                                                                    |
| Postal/Zip Code *                                    | L6J 7K1                              |                                                                                                    |
| Country *                                            | Canada                               |                                                                                                    |
| Phone Number *                                       | 416 477-4799                         |                                                                                                    |
| Save Changes                                         |                                      |                                                                                                    |
|                                                      |                                      |                                                                                                    |
|                                                      |                                      |                                                                                                    |
| Change Passw                                         | iord                                 |                                                                                                    |
| Change Passw                                         | vord                                 |                                                                                                    |
| Change Passw<br>Current password *<br>New password * |                                      |                                                                                                    |

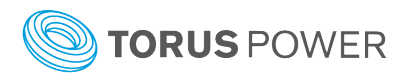